## Attraction Tool for Goals and Accountability

| Users with the MISWeb roles of "Metro Executive", "Home Office Executive", or "Regional Executive" can view and edit  |
|----------------------------------------------------------------------------------------------------|
| goals for individual users and see the Recruiting Goals and Target Progress rolled up for an individual user or at PC |
| level in the Attraction Tool page.                                                                                    |

To learn more about iProspect please review the following job aids: Searching for a Prospect, Adding a Prospect, Editing a Prospect, Adding an Activity to a Prospect and Managing Your Prospect List.

| From the dashboard,                                         |                                                                                      |                                         | 1                                                                                  |
|-------------------------------------------------------------|--------------------------------------------------------------------------------------|-----------------------------------------|------------------------------------------------------------------------------------|
| click <b>Menu.</b>                                          |                                                                                      | E 🛜 REALOGY                             |                                                                                    |
|                                                             |                                                                                      | Coorch for Droop of                     |                                                                                    |
|                                                             |                                                                                      | Search for Prospect                     | J                                                                                  |
| Within the <b>Reports</b>                                   |                                                                                      |                                         |                                                                                    |
| section, select                                             |                                                                                      | 🛎 VIEW ALL PROSPECTS                    |                                                                                    |
| Attraction Tool.                                            |                                                                                      |                                         |                                                                                    |
|                                                             |                                                                                      | ADD PROSPECTS                           |                                                                                    |
|                                                             |                                                                                      | Q Search MLS Records                    |                                                                                    |
|                                                             |                                                                                      | ▲+ Manually Add Prospect                |                                                                                    |
|                                                             |                                                                                      | REPORTS                                 |                                                                                    |
|                                                             |                                                                                      | Attraction Tool                         |                                                                                    |
|                                                             |                                                                                      | Summary Report                          |                                                                                    |
|                                                             |                                                                                      | Detail Report                           |                                                                                    |
|                                                             |                                                                                      | PROSPECT LIST                           |                                                                                    |
| From the list of                                            |                                                                                      |                                         | 0                                                                                  |
| Available Users in the                                      | ≡ ←                                                                                  |                                         | Prospect (?)                                                                       |
| office Select the<br>person(s) you wish<br>assign goals to. | Select an Office                                                                     | Select a User                           |                                                                                    |
|                                                             | 0001 - Jackson, MI                                                                   | Select or type a User GO                |                                                                                    |
|                                                             | Attraction Tool - 05/14/2020                                                         | All Users<br>Bob Smith                  | Am I on Target?                                                                    |
|                                                             |                                                                                      | Jennifer Green :ruits Goal 0            | Total Activity     Year     Month     Week       # Contacts Made     0     0     0 |
|                                                             | Prospects will not appear when:                                                      | 0 0 0 0 0 0 0 0 0 0 0 0 0 0 0 0 0 0 0   | # Appts Held 0 0 0<br># Agents Joined 0 0 0                                        |
|                                                             | Leading Rating is 5 with no Last Contact Date Lead Rating is 5 for more than 20 days | 4 = 91 to 180 days New Agents 0         | # Agents Left 0 0 0                                                                |
|                                                             | Date joined is greater than 90 days                                                  | (5) = Prospect<br>(X) = Not Affiliating | # Total Leads 0                                                                    |
|                                                             |                                                                                      |                                         |                                                                                    |
|                                                             |                                                                                      |                                         |                                                                                    |

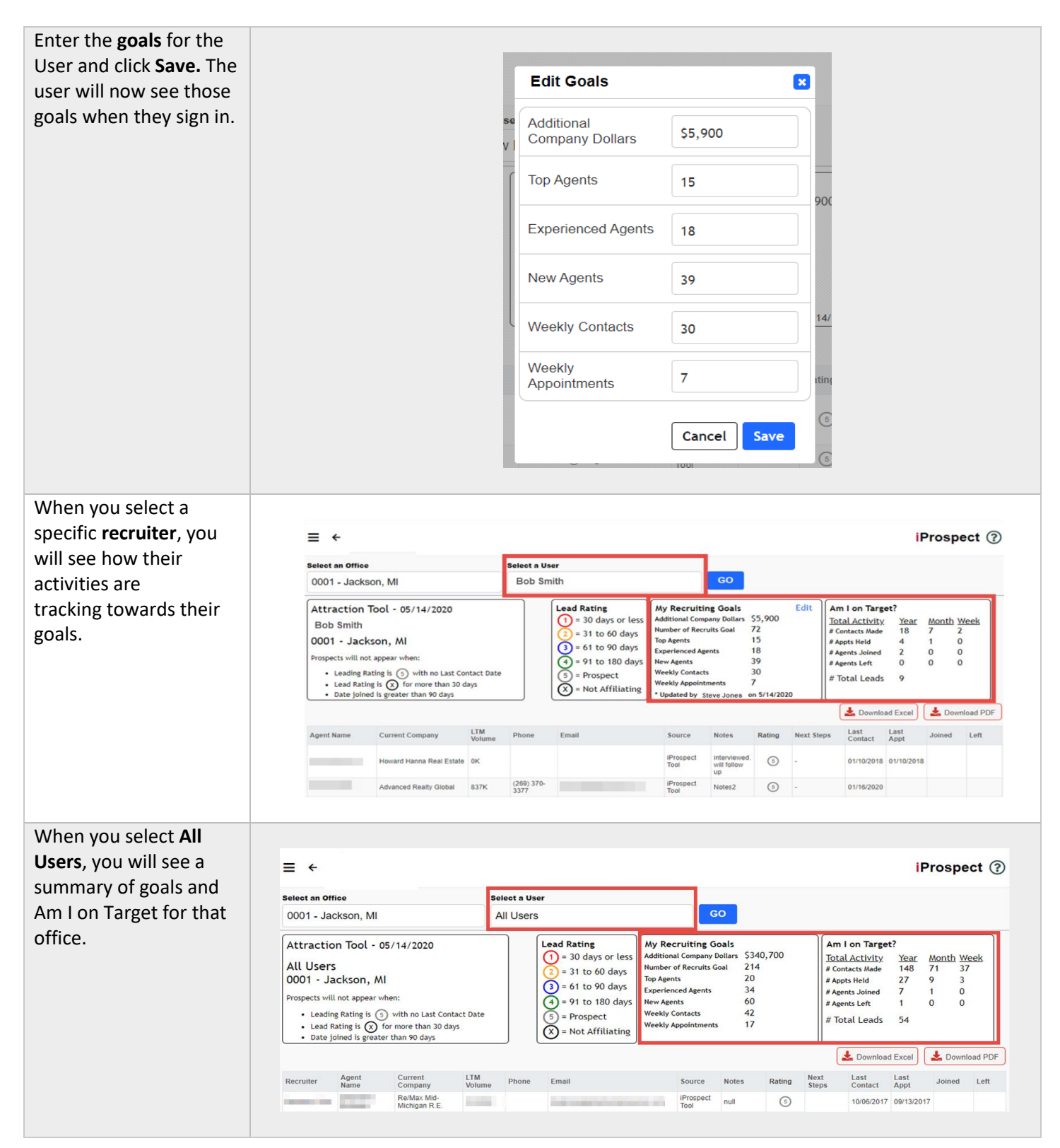